## <u>New Bill Pay Grouping</u> <u>Create a Group</u> Managing Payee Groups

### **New Bill Pay Grouping**

Payee Grouping allows you to categorize your billers in the **Pay Bills** section of the **Payment Center**.

• Up to 60 Payee Groups can be created. If you attempt to add additional groups beyond this maximum, you are prompted to delete one of the existing groups.

### Back to Top

### **Create a Group**

- 1. Under Pay Bills, select Create next to My billers.
- 2. Under Create biller group, enter the group name, i.e. Credit Cards.
- 3. Click the **Add** button.
- 4. A confirmation pop-up will appear. Select Add.

### Back to Top

# Managing Payee Groups

## Assigning/moving a biller to a group

- 1. Click Manage next to Groups.
- 2. Under the Other biller section, select the **Move** drop-down for the biller being added to the group.
- 3. A confirmation pop-up will appear. Select **Move**.

Once the biller(s) are assigned to the desired group(s), click **Close** to return to the Pay Bills screen.

### Updating a group name

- 1. Click Manage next to Groups.
- 2. In Biller Groups, select Edit under the group you want to change.
- 3. Update the group name and select **Confirm**.

### Deleting a group

- 1. Click Manage next to Groups.
- 2. In Biller Groups, click **Delete**.
- 3. A confirmation pop-up will appear. Select **Delete**.

### Back to Top